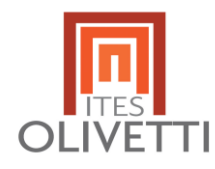

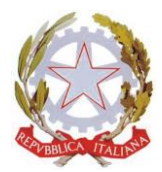

## GUIDA PER I GENITORI ARGOMENTO: PRENOTAZIONE DI UN COLLOQUIO NELL'ORA DI RICEVIMENTO ANTIMERIDIANO DEI DOCENTI

La prenotazione di un *colloquio individuale* può essere effettuata sia dalla versione web del Registro ClasseViva, sia dall'App del Registro accedendo alla versione "Famiglie" con le credenziali di tipo "genitore". Vediamo le due modalità di prenotazione.

## PRENOTAZIONE DALLA VERSIONE WEB DEL REGISTRO ELETTRONICO

Dopo aver effettuato l'accesso a ClasseViva, sarà sufficiente accedere alla sezione "*Colloqui"-"Prenota colloquio con docente"* dal proprio menu principale: qui l'utente avrà visione di tutte le disponibilità di Colloqui con i vari docenti abbinati alla classe dello studente, divise per mese.

Cliccare sul tasto "*Prenota*" in corrispondenza del docente, giorno e orario in cui si desidera prenotare il colloquio:

| venerdì - 13/11/2020                                       |                                          | dome                          | enica - 15/11/2020     |         |
|------------------------------------------------------------|------------------------------------------|-------------------------------|------------------------|---------|
| LA VESPA GUIDO                                             | dalle 08:00 alle 09:00                   |                               |                        |         |
| CAVALLARO GIORGIA<br>GEOGRAFIA - MATEMATICA - SCIENZE NATI | dalle 11:00 alle 12:00<br>JRALI (BIOLOGI |                               |                        |         |
| lunedì - 16/11/2020                                        |                                          | martedì - 17/11/2020          |                        |         |
| CAVALLARO GIORGIA<br>Incontro fissato posizione: 1         | dalle 09:00 alle 10:00                   | ANGELUCCI MARIA<br>MATEMATICA | dalle 16:00 alle 19:00 | Prenota |
| LA VESPA GUIDO                                             | dalle 09:00 alle 10:00                   |                               |                        | Û       |

Si aprirà una schermata in cui scegliere la posizione prenotata con l'orario di prenotazione ed indicare **obbligatoriamente** il proprio numero di cellulare. In aggiunta, possono essere indicati anche un indirizzo email o un eventuale altro contatto. L'inserimento del numero di cellulare sarà contraddistinto da un (\*), che indica che quel campo è da compilare obbligatoriamente.

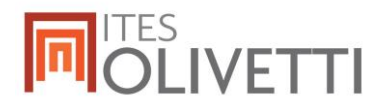

| campi contrassegnati d | a asterísco (*), sono obbligatori. |
|------------------------|------------------------------------|
| Numero cellulare *: [  |                                    |
| ndirizzo email :       |                                    |
| Altro contatto:        |                                    |

Attraverso la voce "*Avviso*", si ha la possibilità di inviare un messaggio al/alla docente, oppure viceversa di visualizzare eventuali messaggi ricevuti dal/dalla docente. <u>ATTENZIONE! Usare questa funzione per eventualmente richiedere esplicitamente un appuntamento telefonico al/alla docente nella data e nell'orario prenotati.</u>

|                                                  | martedì - 17/11/2020            |
|--------------------------------------------------|---------------------------------|
| ANGELUCCI MARIA<br>Incontro fissato posizione: 1 | dalle 16:00 alle 19:00 Cancella |
|                                                  | Avviso                          |

Per cancellare una prenotazione fare click sulla voce "*Cancella*" in corrispondenza dello stesso. La cancellazione potrà essere effettuata fino a quando non sarà trascorsa la data di colloquio.

Se nel giorno di interesse il colloquio non presenta la voce "*Prenota*", significa che non è più possibile prenotarsi per esaurimento posti disponibili in quella data.

## PRENOTAZIONE DALLA VERSIONE APP DEL REGISTRO ELETTRONICO

Dopo aver scaricato sul proprio dispositivo l'app *ClasseViva Famiglia* ed aver effettuato l'accesso, entrare nella sezione "**Registro**" > "**Colloqui**" > selezionare la voce in alto "**Individuali**" > fare click su "*Prenota*" in corrispondenza del docente, giorno e orario in cui desidera prenotare il colloquio.

Come descritto per la parte Web, il sistema permetterà di scegliere la posizione prenotata e inserire il numero di cellulare, l'indirizzo mail ed eventuale altro contatto; tra questi l'inserimento del cellulare è obbligatorio.

Se il giorno di un colloquio di interesse non presenta la voce "*Prenota*", significa che non è più possibile prenotarsi per esaurimento posti.

Per cancellare un colloquio prenotato, fare click cliccando sulla voce "Annulla" in corrispondenza dello stesso, e confermando la procedura di procedura di rimozione. La cancellazione potrà essere effettuata fino a quando non sarà trascorsa la data di colloquio.

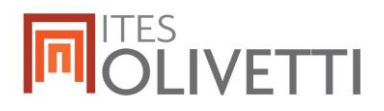

E' possibile, per docenti e genitori, scambiarsi un messaggio/avviso. Il genitore, potrà inviare un messaggio al docente accedendo al colloquio prenotato. In basso visualizzerà la voce "*Inserisci una risposta*".

L'applicazione vi metterà in evidenza i colloqui prenotati

| ← Colloqui                                                   |             |
|--------------------------------------------------------------|-------------|
| GENERALI                                                     | INDIVIDUALI |
|                                                              | 3           |
| LA VESPA GUIDO<br>mar 17 nov 07:00 - 08:00<br># 1° posizione | ANNULLA     |